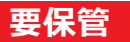

#### <u>iPhoneの登録</u>

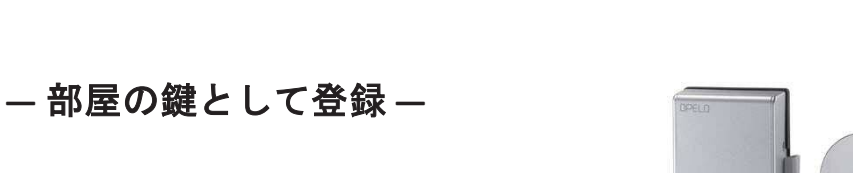

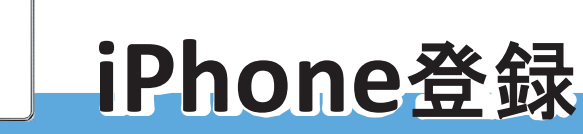

※Apple Payの登録が(でき)ないiPhone はご利用いただけません。

#### 

事前にApple Payを 登録しておく

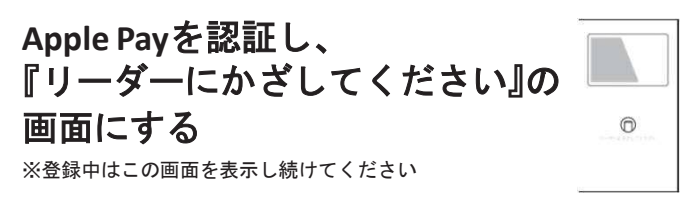

# 

<u>扉を開けたまま</u>、室内側上部の 電源ユニットカバーを外し、 右下にある『C』ボタンを1回押す

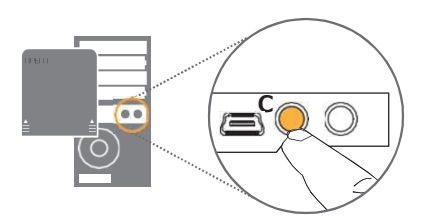

# 

### テンキーでパスワードを押す

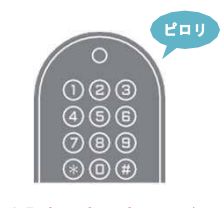

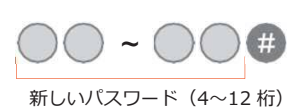

エラー音「ピーピーピー3回鳴る) パスワード入力間違いです 再度 STEP**1** から進めてください

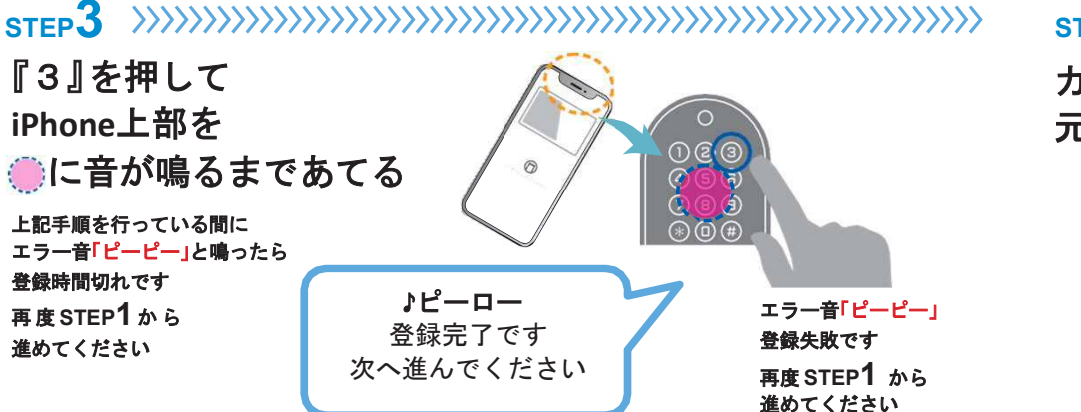

カバーを 元の位置に戻す

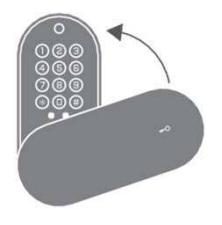

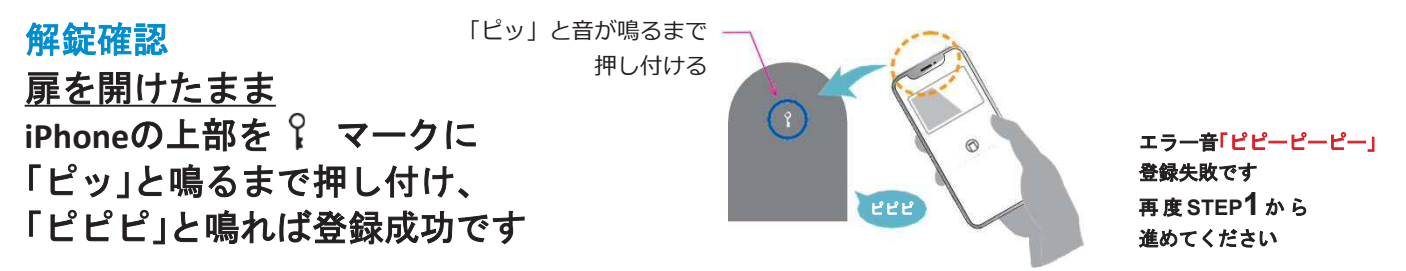